# 間取り作成 iPadアプリ 良まどりっち

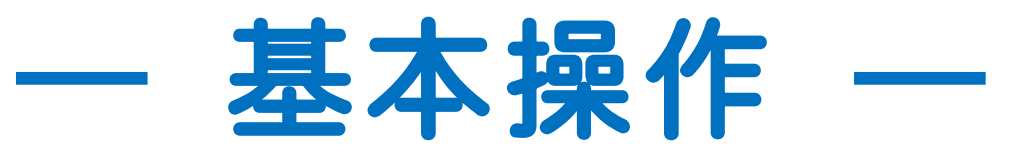

# 入力画面の説明①

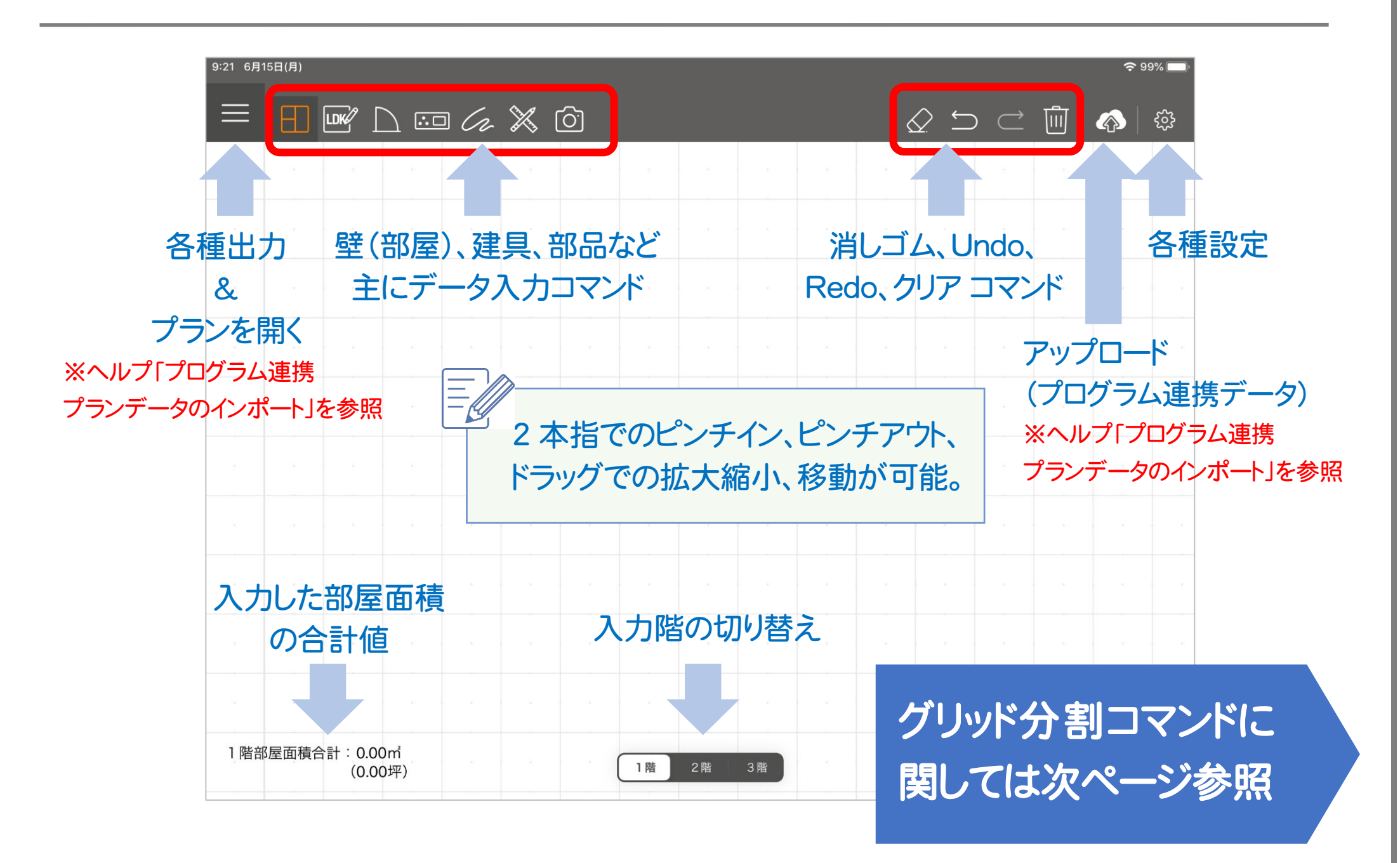

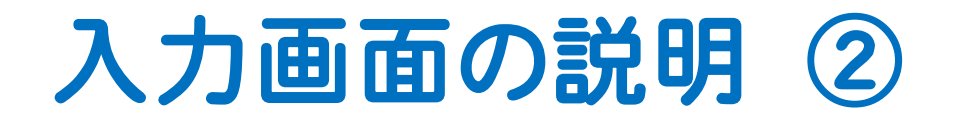

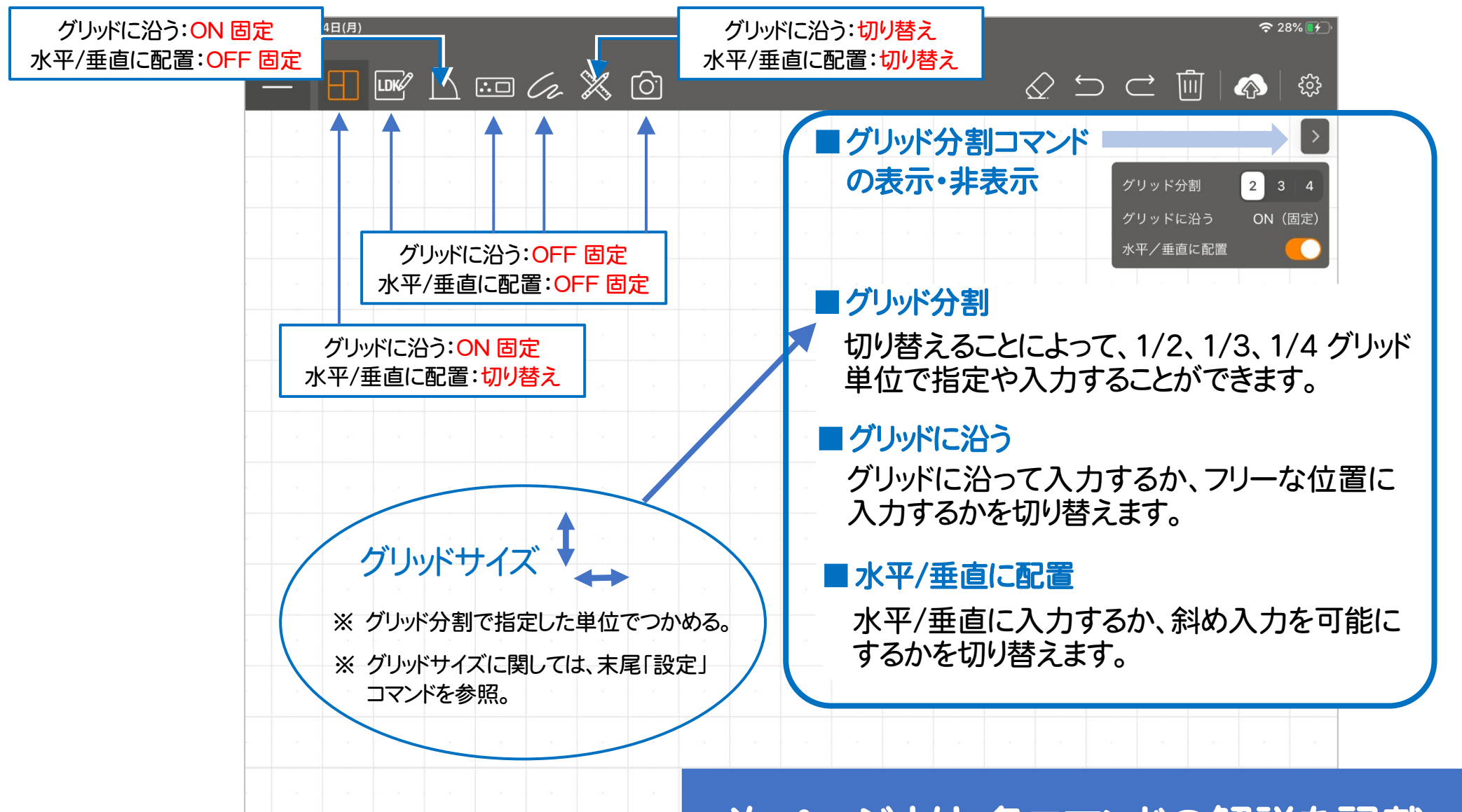

次ページより、各コマンドの解説を記載

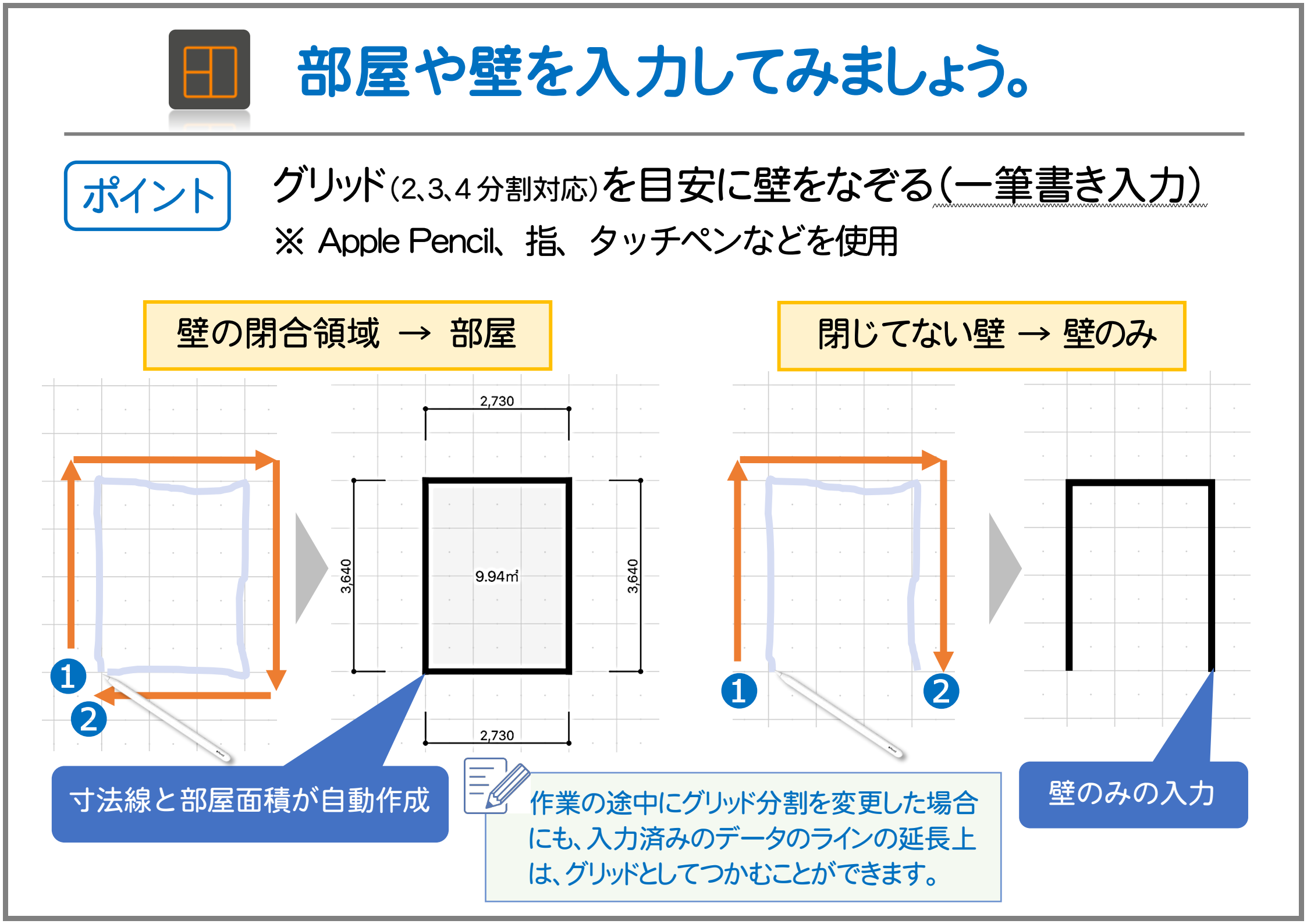

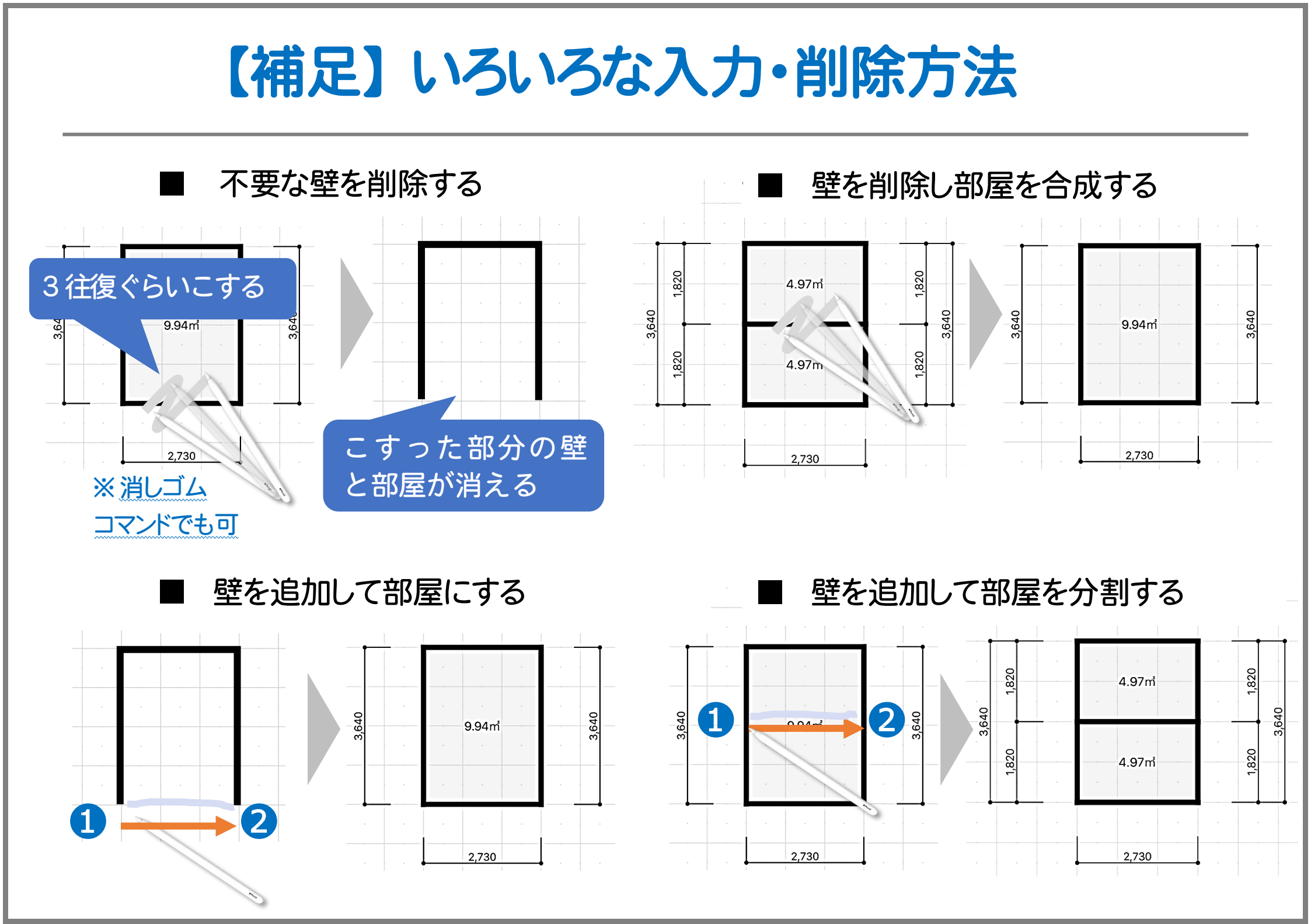

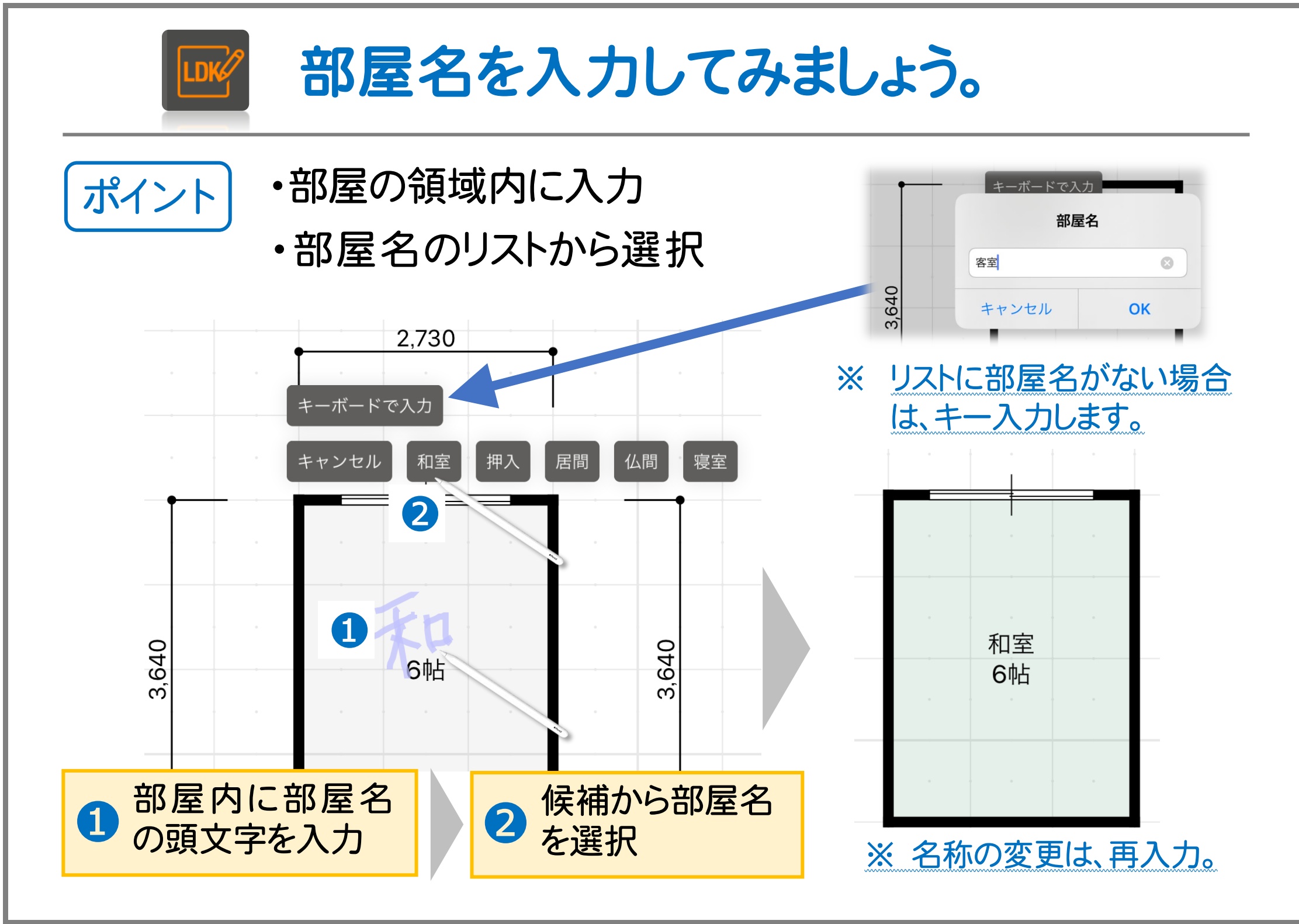

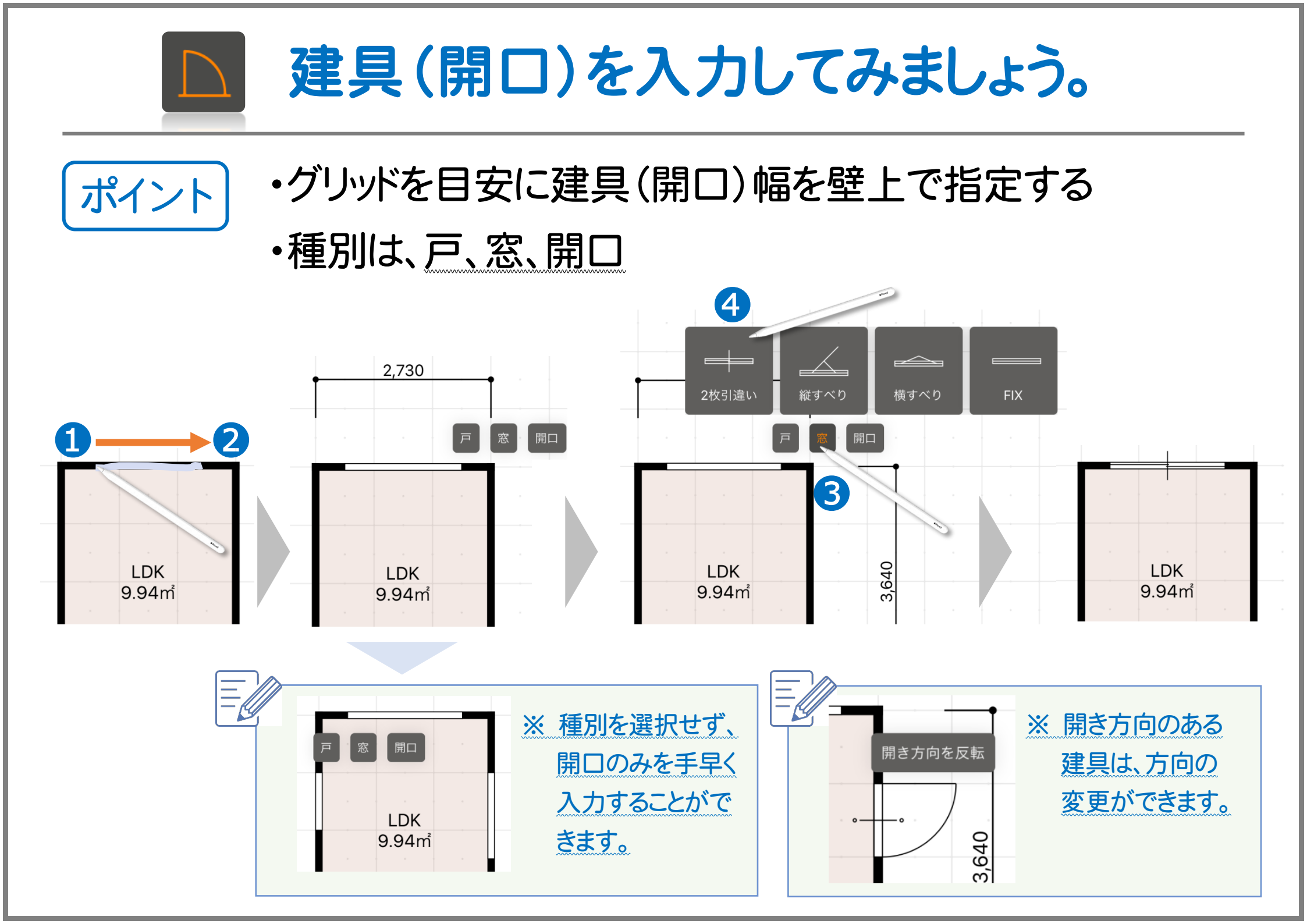

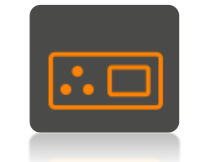

部品を入力してみましょう。

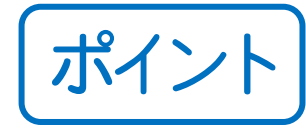

## ・住宅設備機器や家具のアウトラインを入力

・形状は、四角形、円形、楕円形、多角形

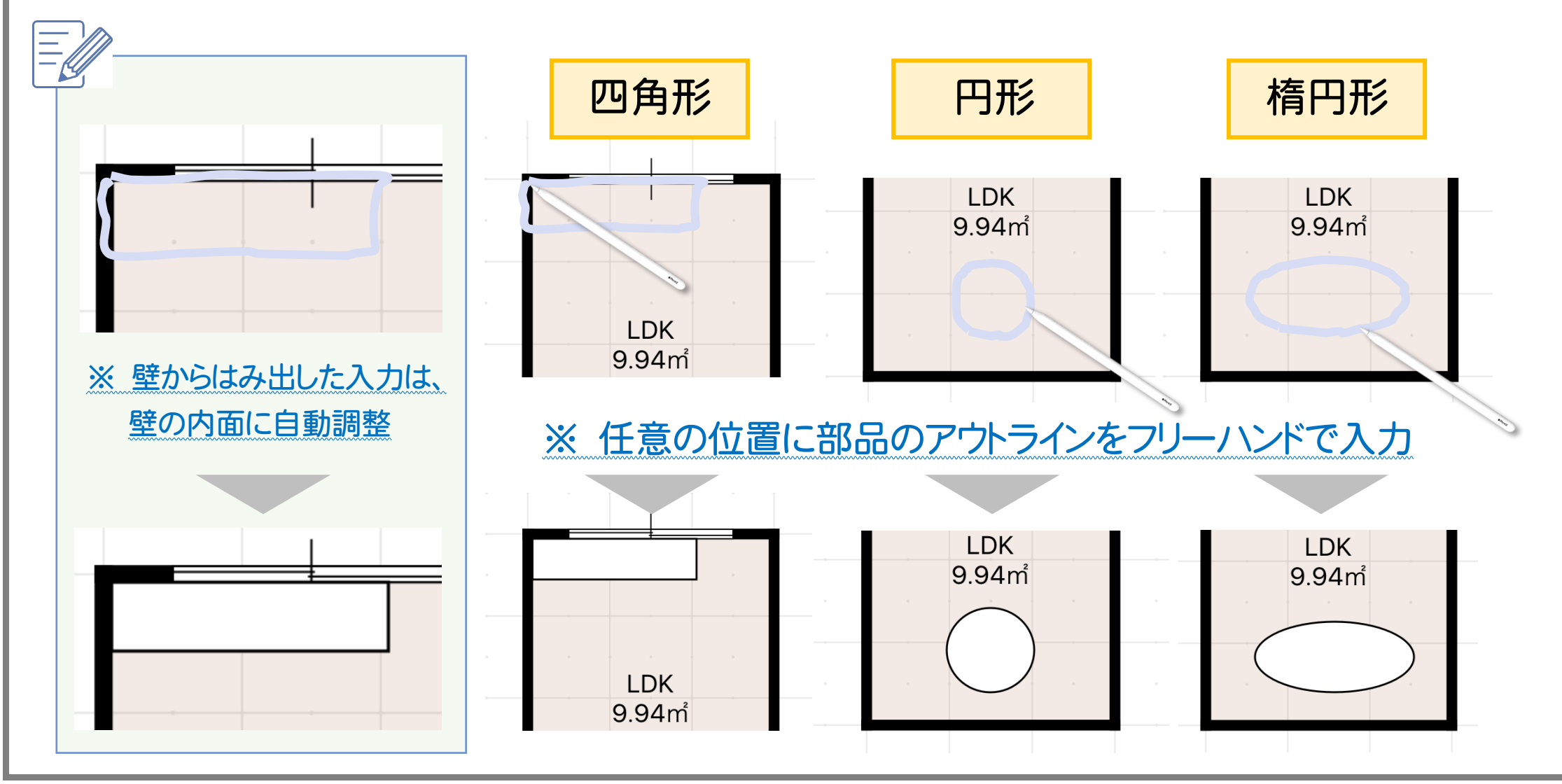

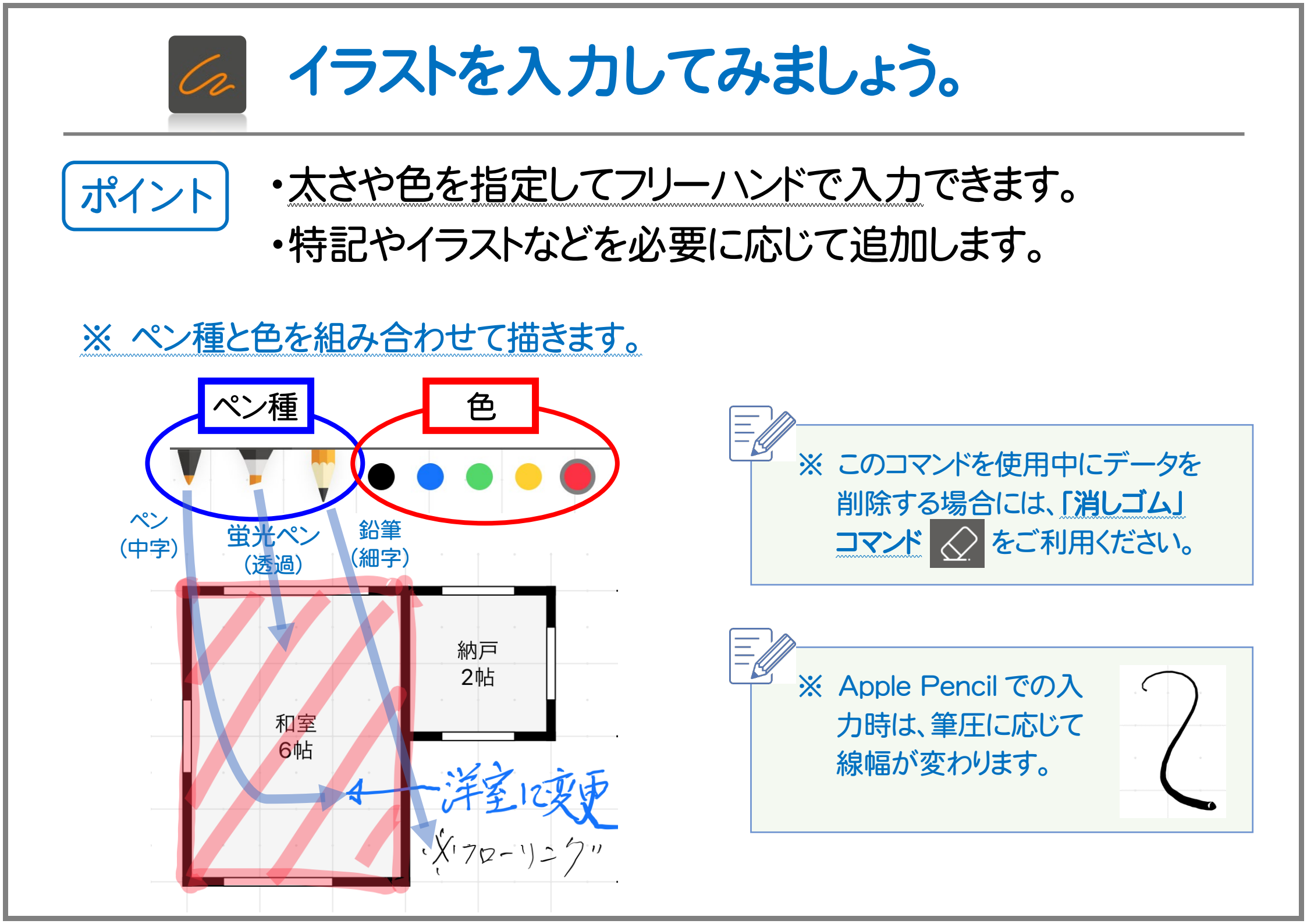

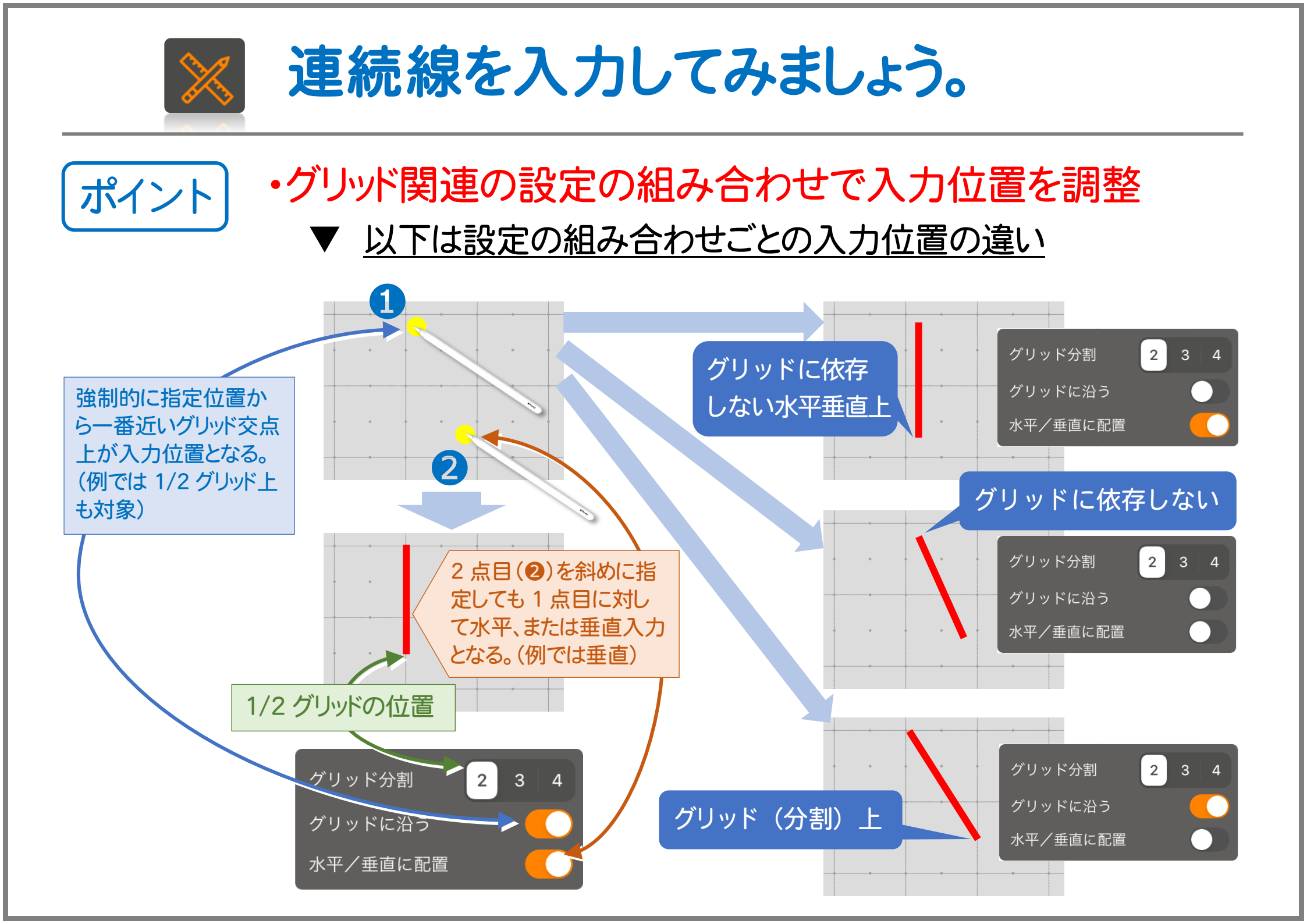

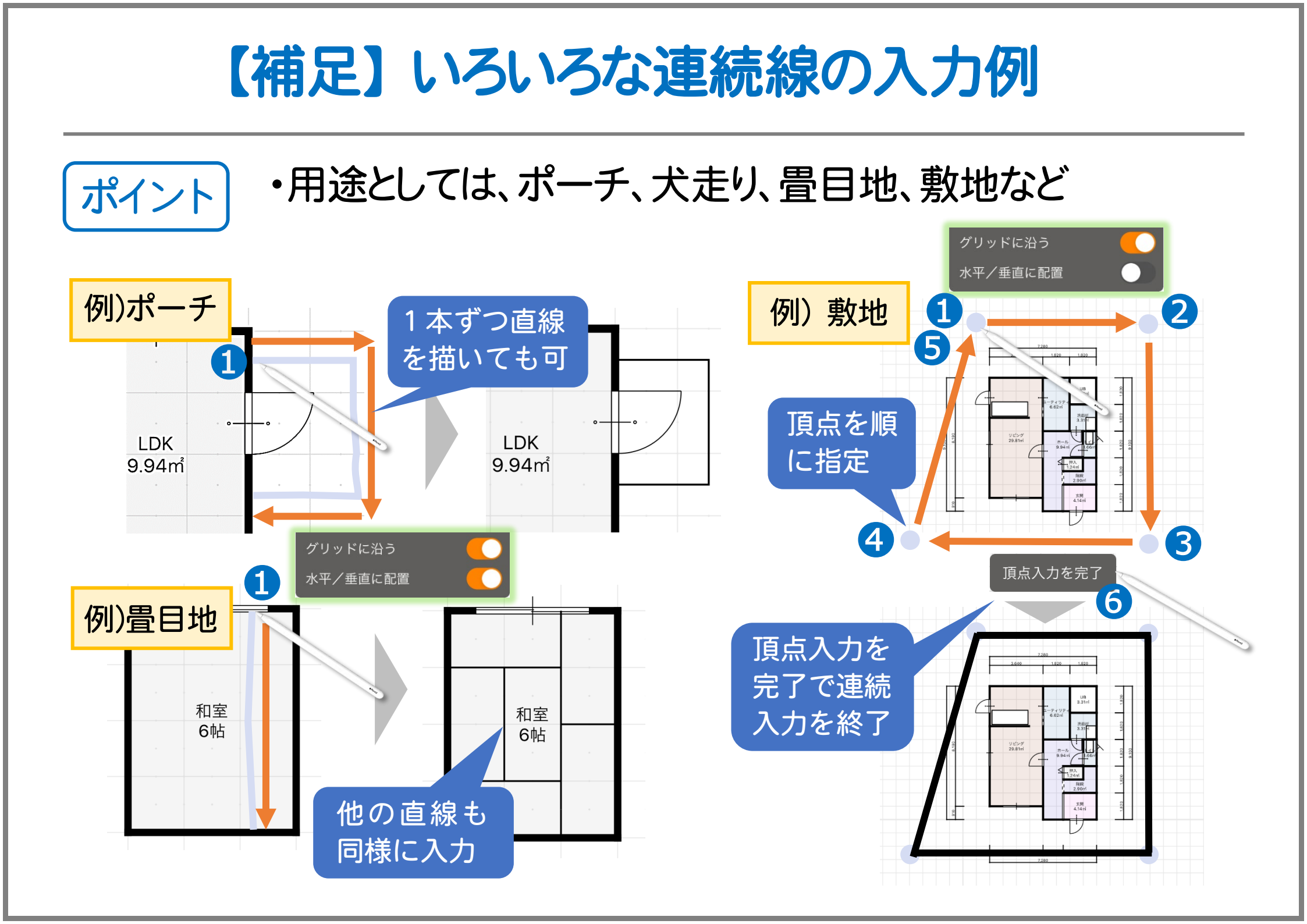

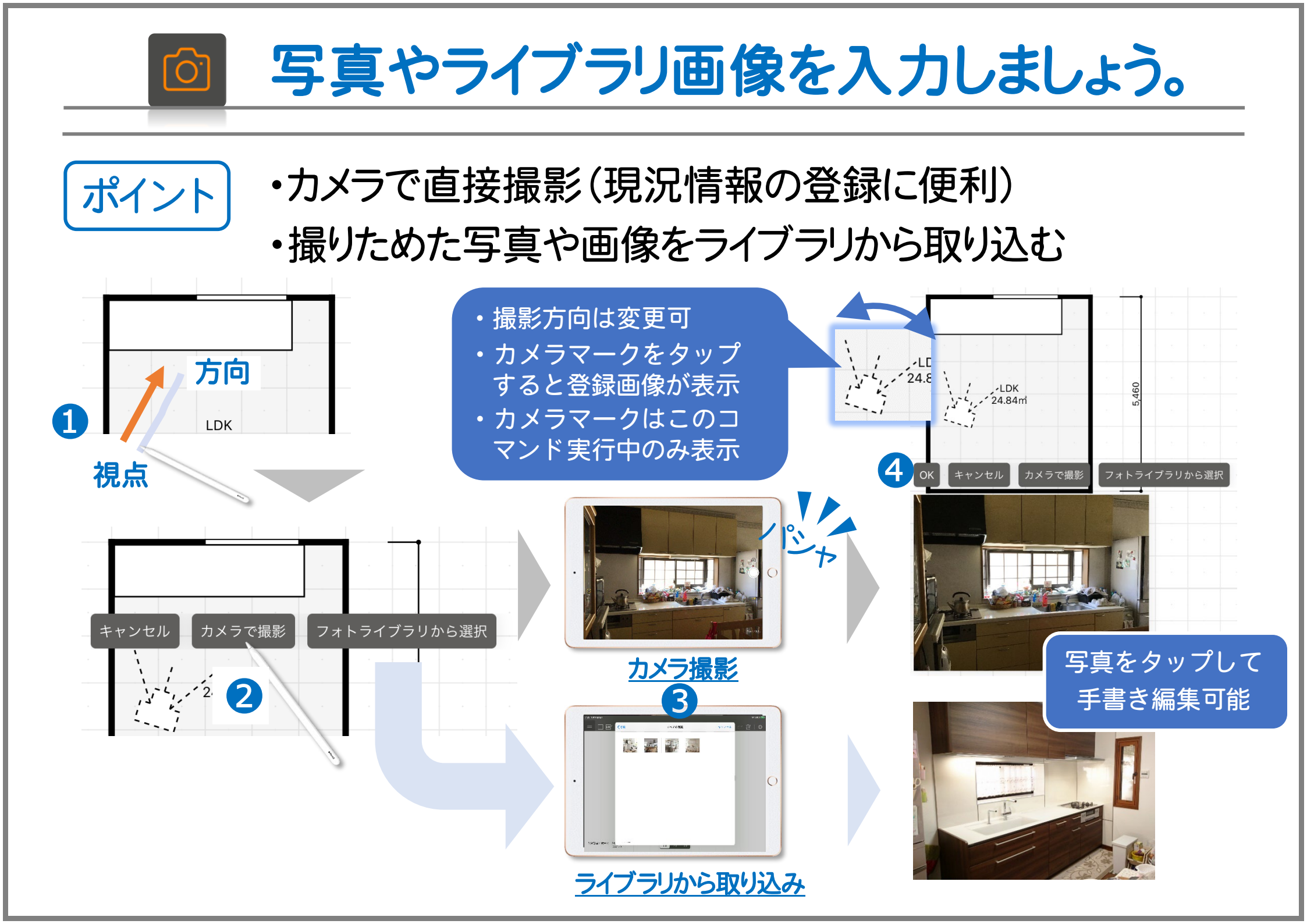

その他のコマンド

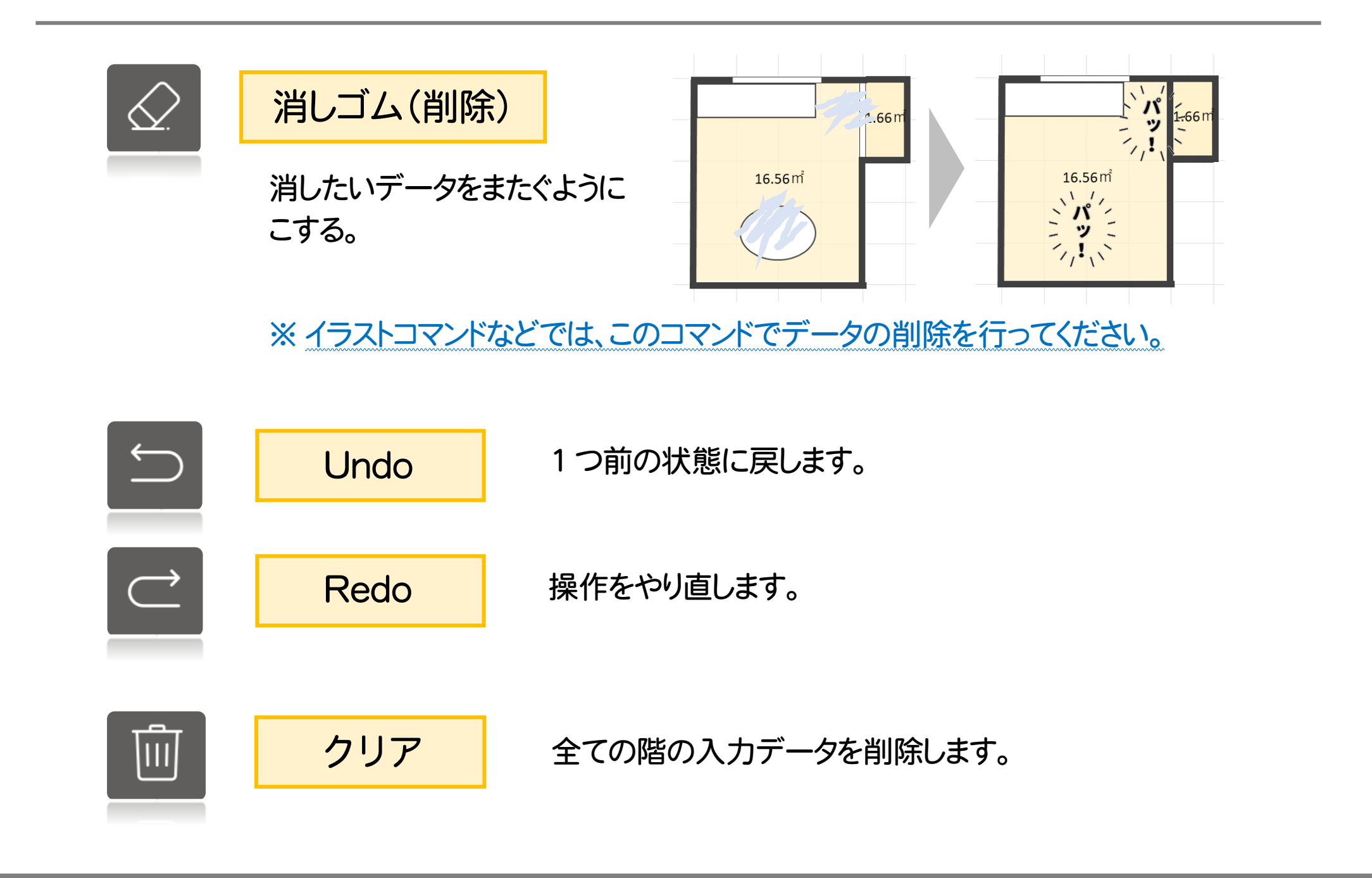

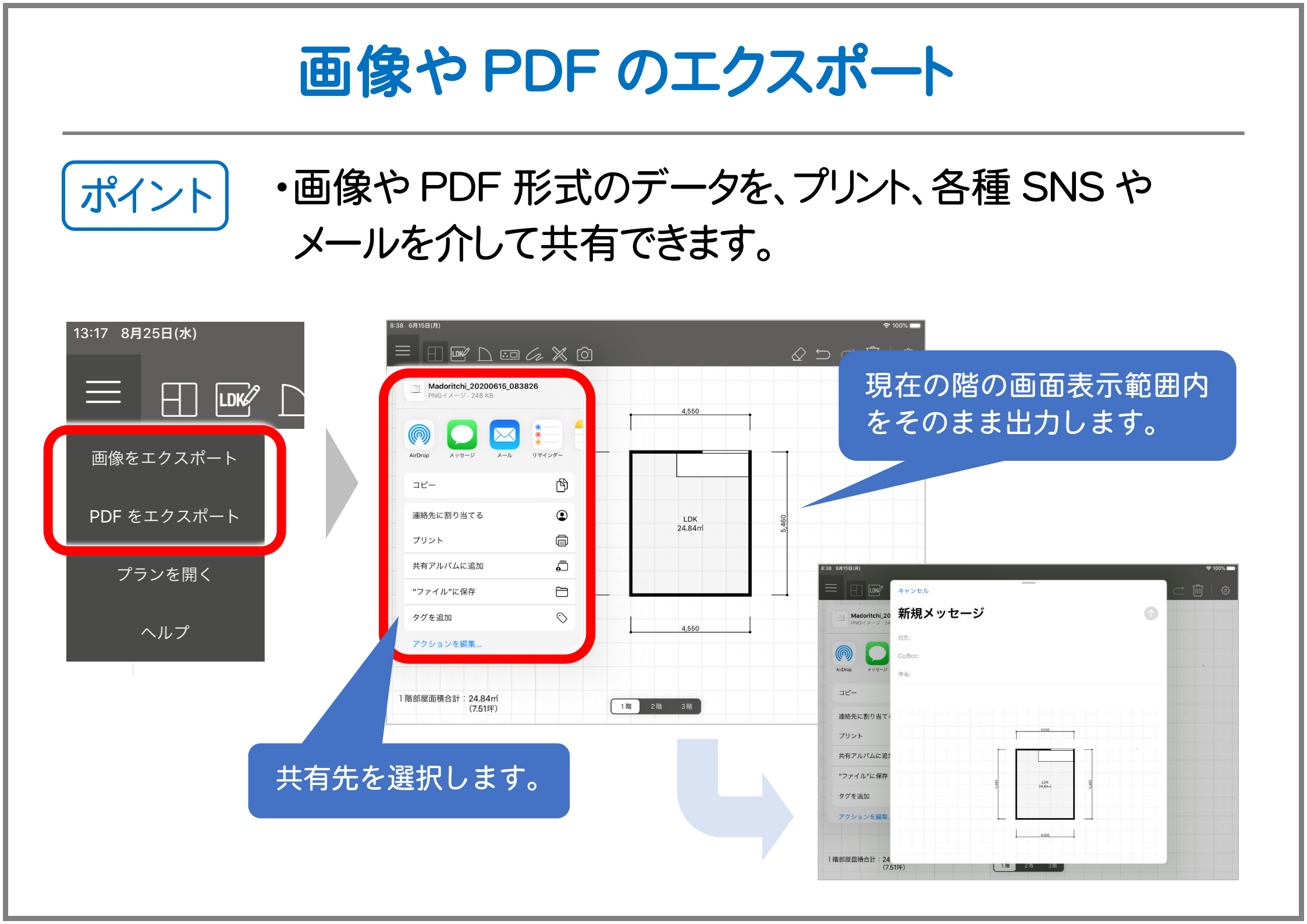

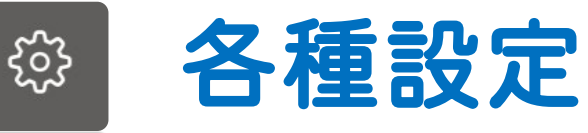

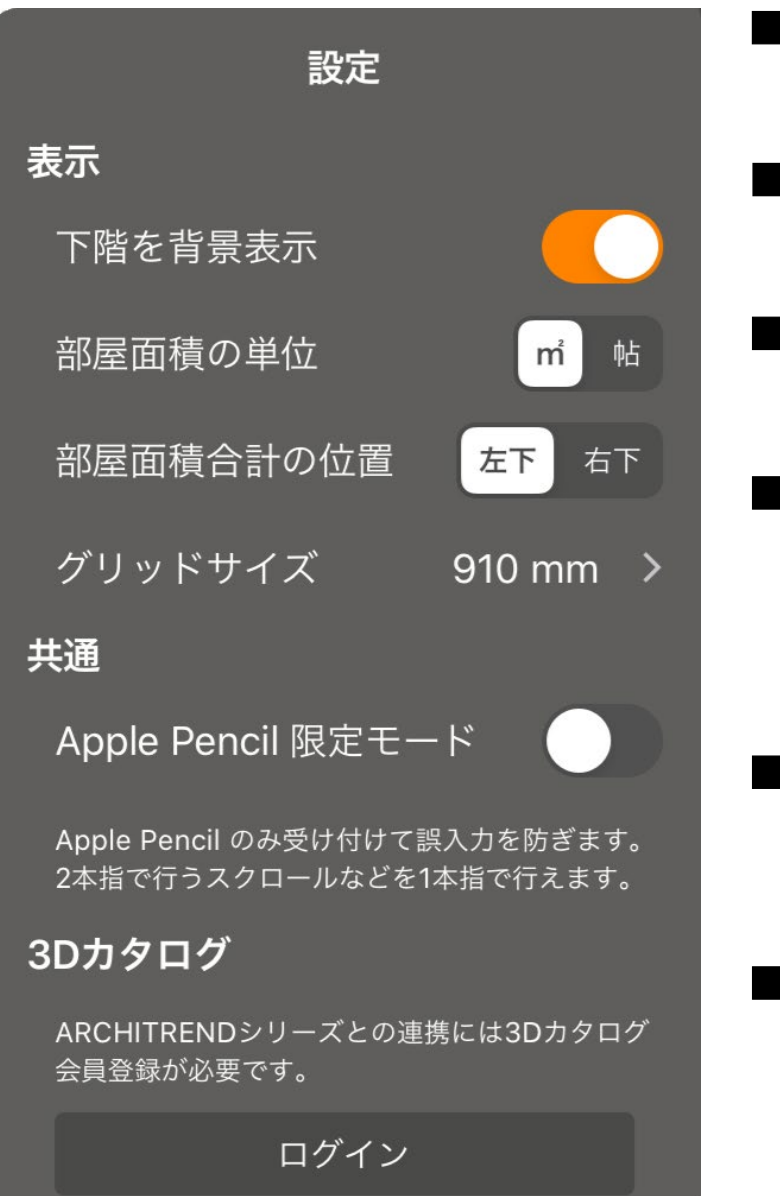

### ■下階を背景表示 オンにすると、1つ下の階で入力した間取りを淡色でバック表示します。

#### ■部屋面積の単位

部屋中央に書かれる面積の単位を切り替えます。(m、帖)

#### ■部屋面積合計の位置

画面下部の部屋面積合計の表示位置を切り替えます。(左下、右下)

#### ■ グリッドサイズ

グリッド(マス目)のピッチを切り替えます。<u>(910、1000、カスタム)</u> カスタムにおいては、任意のグリッドサイズが設定可能です。 ※在来木造など間単位での操作は「910」が便利です。

#### ■ Apple Pencil 限定モード

オンにすると、入力時 Apple Pencil のペン先のみ認識。(誤操作防止) また、通常2本指で行うスクロールやダブルタップなどを1本指で行えます。

#### ■3Dカタログのログイン情報の設定

各プログラムヘデータを連携する場合に必要な設定で、アップロード コマンドに連動し、設定済みの場合はログイン ID が表示されます。 ※データ連携の詳細については、ヘルプの「プログラム連携・プランデータ のインポート」を参照。